## Step to use JRTPPI Citation Style

1. Open Mendeley Desktop, point to View-Citation Style-More Styles

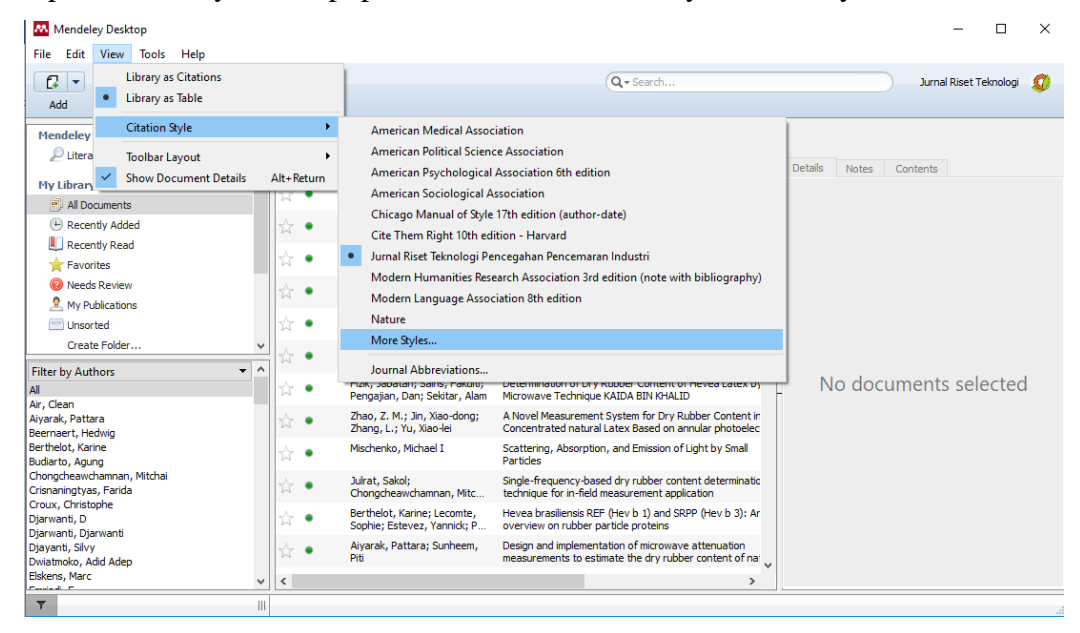

 On Citation Style tab window, access to Get More Styles, copy paste this link to Download Style tab;

https://s.id/jrtppicsl

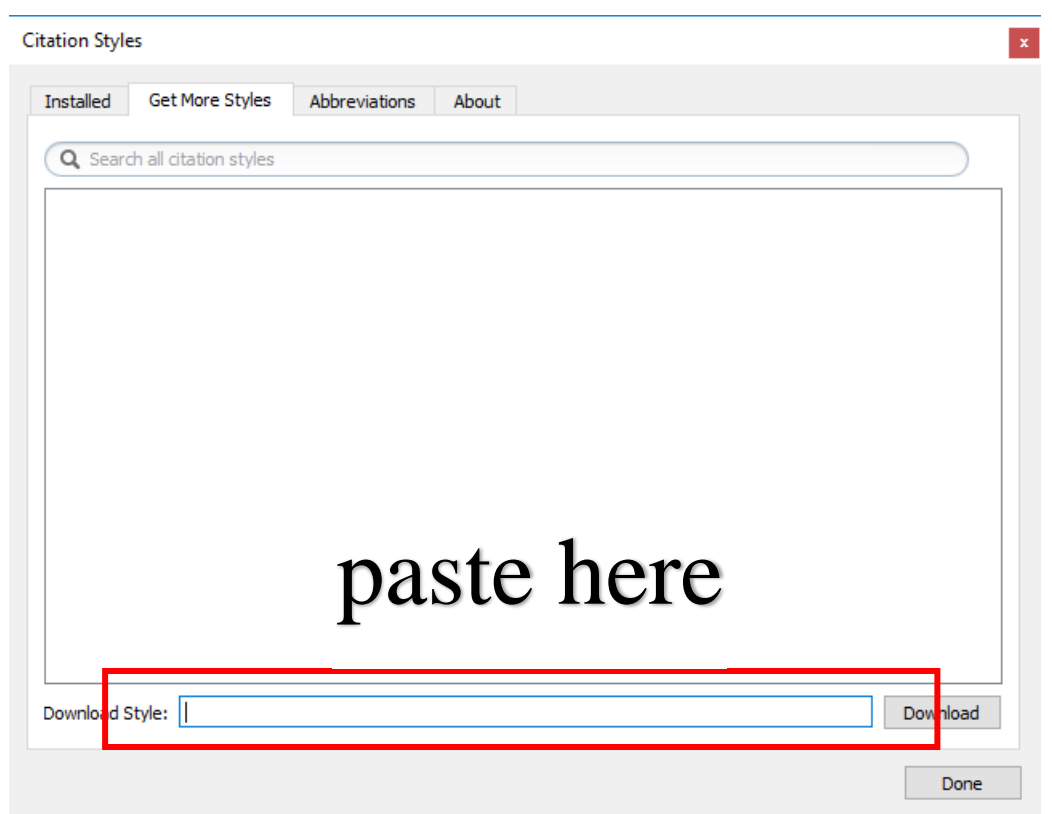

3. Click download, another window will appear; click Use this Style

| tation Styles                                                                                 |                  |    |
|-----------------------------------------------------------------------------------------------|------------------|----|
| Installed Get More Styles Abbreviations About                                                 |                  |    |
| Q Search my citation styles                                                                   |                  |    |
| Harvard reference format 1 (deprecated)                                                       |                  | ^  |
| IEEE                                                                                          | Update Available | ٦  |
| Jurnal Riset Teknologi Pencegahan Pencemaran Industri<br>Author: Januar Fatkhurrahman - Feb 8 | Use this Style   |    |
| Modern Humanities Research Association 3rd edition (note with bibliograph                     | y)               |    |
| Modern Language Association 8th edition                                                       | Update Available |    |
| National Library of Medicine                                                                  |                  |    |
| Nature                                                                                        |                  |    |
|                                                                                               |                  | ۷  |
| Include URLs and Date Accessed in Bibliographies: For All Document Types 🔻                    |                  |    |
| Citation and Bibliography Language: Default                                                   |                  |    |
|                                                                                               | Don              | ne |

4. Switch to Microsoft Word where you left your paper for reference and bibliography editing. Point to Reference tab, choose JRTPPI citation style.

| 🗄 🖘 ৫                                                 | ₩ ÷                                                                      |                                                                                                    |                                                                                                    | Document                                               | - Word                                                     |                                                        | janu fatkhu                                                                                                | ırrahman [                    |                   | - ( 0 /                   |        |
|-------------------------------------------------------|--------------------------------------------------------------------------|----------------------------------------------------------------------------------------------------|----------------------------------------------------------------------------------------------------|--------------------------------------------------------|------------------------------------------------------------|--------------------------------------------------------|----------------------------------------------------------------------------------------------------|-------------------------------|-------------------|---------------------------|--------|
| File Home                                             | Insert Design                                                            | Layo It                                                                                                    | References Mailings                                                                                                    | Review                                                 | View                                                       | Help 🔎                                                 | Tell me what you want                                                                                      | to do                         |                   | 🖻 Share                   | $\Box$ |
| Table of Contents Table of Contents Table of Contents | AB <sup>1</sup> Ag <sup>1</sup> Insert<br>ootnote Citatio<br>Footnotes G | <ul> <li>♦ Undo</li> <li>Image: Constraint of the provided of the provided of the pro</li></ul> | ☐ Insert Bibliography     Øpen Mendeley     Sr Style: American Politic eley Cite-O-Matic     3 · 1 · 4 · 1 · 5 · 1 · 6 · |                                                        | Smart Looku<br>Researcher<br>Research                      | P Insert<br>Citation<br>Citat                          | Manage Sources<br>Style: APA •<br>Hibibiography •<br>tions & Bibliography<br>12 · 1 · 13 · 1 · 14 · 1 · 15 | Insert<br>Caption<br>Captions | ***<br>Index<br>* | Table of<br>Authorities * | ~      |
| 1                                                     | (Fat                                                                     | tkhurrahman,                                                                                                    | Sari, and Zen 2017)                                                                                                    |                                                        |                                                            |                                                        |                                                                                                    |                               |                   |                           |        |
| ÷                                                     | (Malik, Surakusumah, and Hertien Koosbandiah 2016)                       |                                                                                                    |                                                                                                    |                                                        |                                                            |                                                        |                                                                                                    |                               |                   |                           |        |
| 3 . 1 . 2 .                                           | (Nila                                                                    | awati, Mariha                                                                                                    | ti, and Malik 2017)                                                                                                    |                                                        |                                                            |                                                        |                                                                                                    |                               |                   |                           |        |
|                                                       | Fatk                                                                     | khurrahman, J<br>Sebagai Uni<br><i>Jurnal Riset</i><br>http://ejour                                                                                                    | lanuar Arif, Ikha Rasti Ju<br>t Kontrol Untuk Mening<br><i>Teknologi Pencegahan</i><br>nal.kemenperin.go.id/j            | ilia Sari, ar<br>katkan Efi<br>Pencemar<br>rtppi/artic | nd Nur Zen.<br>isiensi Peng<br>an Industri<br>ile/view/154 | 2017. "Low<br>gunaan Air F<br>8(1): 35.<br>46 (October | Cost Particulate Sense<br>Proses Wet Scrubber. <sup>4</sup><br>23, 2017).                                  | pr                            |                   |                           |        |

5. Voilaaa... your paper automatically switched to JRTPPI citation Style

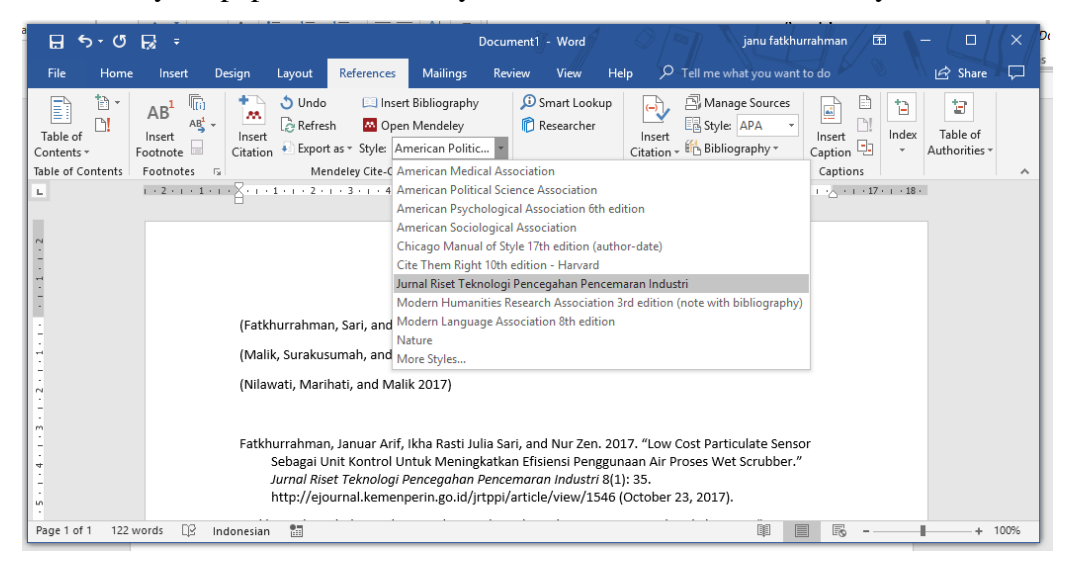

6. Feel free to ask JRTPPI contact person for help and join jrtppi telegram channel at t.me/jrtppi